# STI 2D ITEC

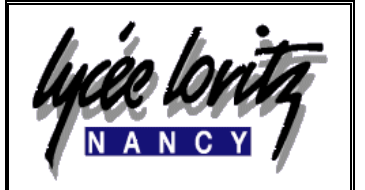

| TP 8       |
|------------|
| Durée · 2h |

Centre d'intérêt : MESURE DIMENSIONNELLE

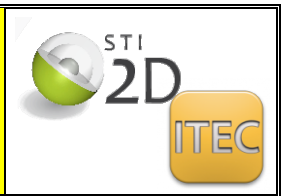

## AUBE D'UN MIRAGE 2000

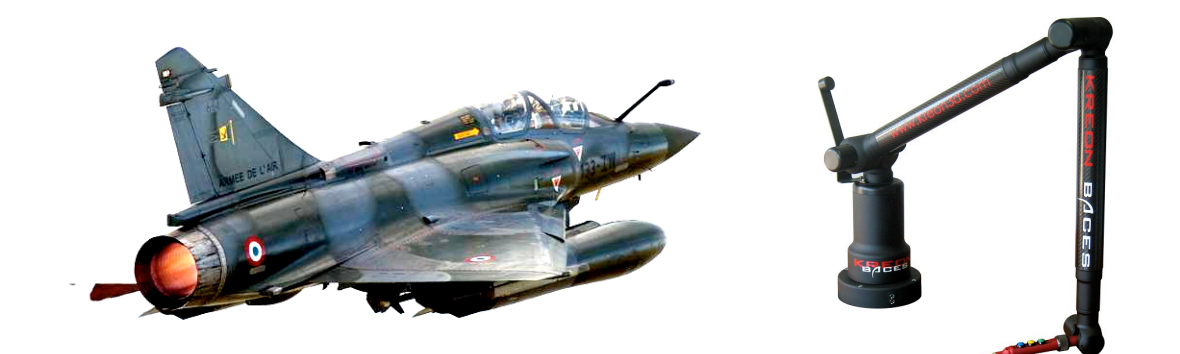

| COMPETENCES TERMINALES ATTENDUES                                                                                                    |     |                    |     | NIVEAU<br>D'ACQUISITION                                                                                                    |   |   |   |
|----------------------------------------------------------------------------------------------------|-----|--------------------|-----|----------------------------------------------------------------------------------------------------|---|---|---|
|                                                                                                    |     |                    |     |                                                                                                    | 1 | 2 | 3 |
| 3.2. Essais, mesures et validation                                                                                                    | ETC | 1 <sup>re</sup> /T | Tax | Commentaires                                                                                                    |   |   |   |
| Conformité dimensionnelle et<br>géométrique des pièces en relation<br>avec les contraintes fonctionnelles<br>de la maquette numérique.                                                                                              |     | 1'°/T              | 3   | On se limite à la vérification des spécifications<br>nécessaires à l'intégration d'une pièce prototype<br>dans un mécanisme.                                                                                                    |   |   | Х |
| Mesure et validation de performances :<br>essais de caractérisation<br>sur une pièce ou sur tout ou partie<br>d'un système (efforts, déformation,<br>matériau, dimensions,<br>comportements statique, cinématique,<br>énergétique). |     | т                  | 3   | Ces activités s'effectuent dans le cadre des projets,<br>sur des dispositifs expérimentaux et instrumentés<br>liés oux supports étudiés. Elles permettent de faire<br>apparaître les écurts entre les résultats de<br>simulation et le comportement réel d'un système. |   |   | X |

Moyens pour réaliser l'activité

Logiciel PCDMIS
Maquette numérique STEP
Documents : Sujet Projet - Notice d'emploi - Document réponse.
Machines à mesurer tridimensionnelle et bras de mesure

**Objectif de l'activité :** A partir du programme de métrologie réalisé sur PCDMIS on vous demande :

- de controler une série de trois pieces sur le bras de mesure
- de controler cette même série sur la machine à mesurer à commande numérique.
- de d'exporter le fichier mesurer dans solidworks (au format IGS)
- de faire une comparaison avec le modèle numérique

### CONTEXTE :

Cette aube provient d'un moteur de mirage 2000 elle appartient à la partie admission

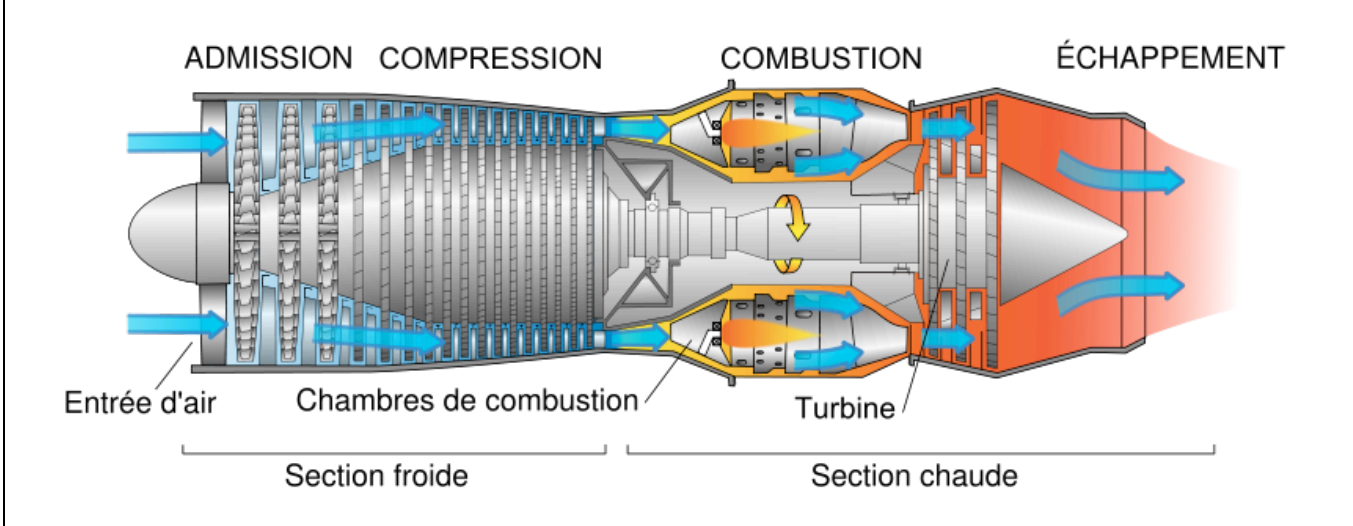

## **MESURE TRIDIMENTIONNELLE D'AUBE DE COMPRESSEUR**

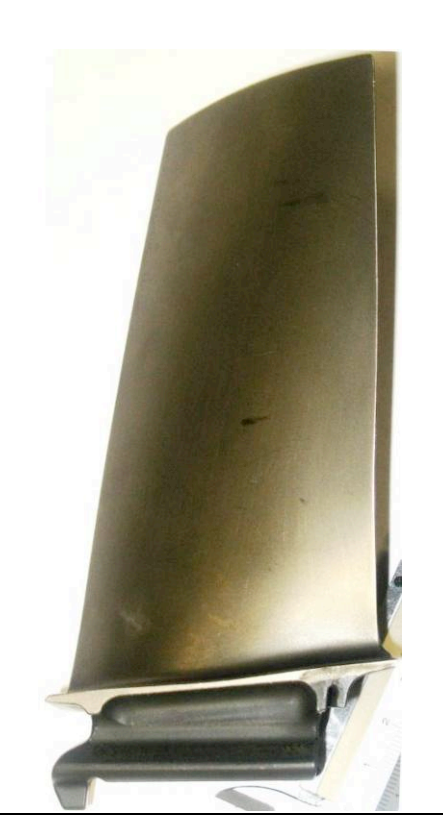

Compétence évaluée : Mettre en œuvre un protocole de mesure, interpréter les résultats

Mesure et validation de performances : caractérisation des performances Les dimensions et la forme

## Partie 1 : Utilisation du bras de mesure romer

Mettre la pale en position on utilisera un étau pour positonner la pièce .

A partir du dossier ressource du bras de mesure mettez en route la machine ainsi que l'ordinateur portable associé.

Ouvrez le fichier aube bras itec.

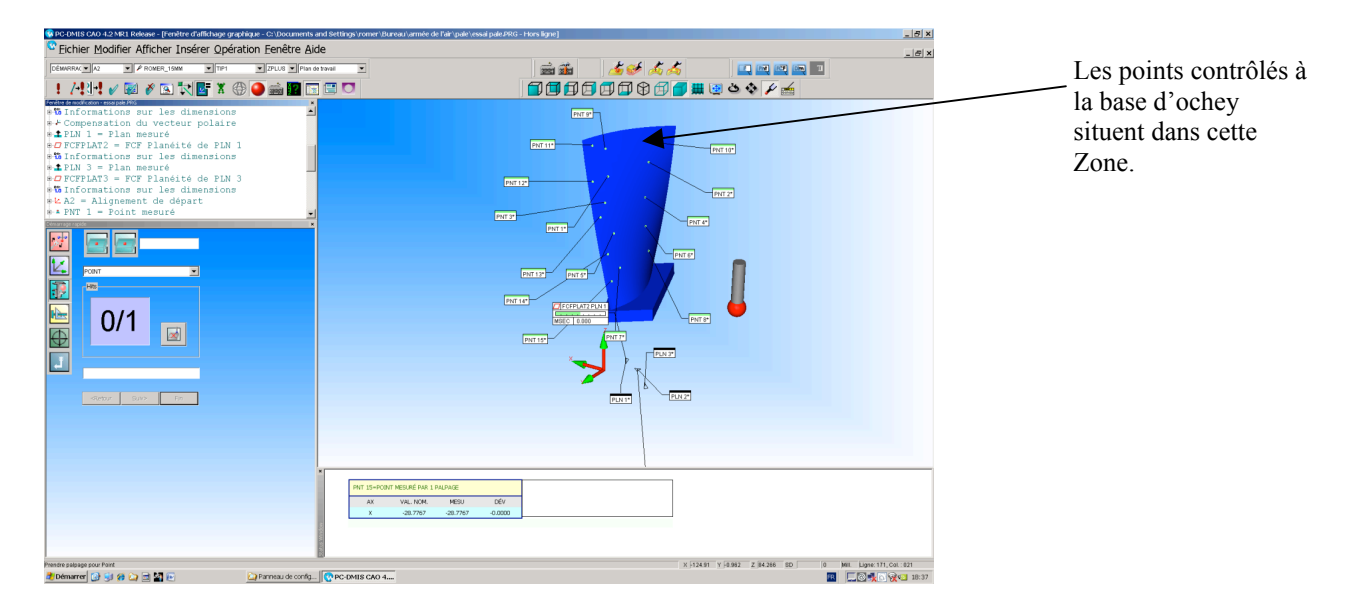

Cliquer sur l'icône démarrer pour lancer l'exécution du programme.

Il suffit de suivre les instructions du logiciel et venir palper les points aux endroits spécifiés par le logiciel.

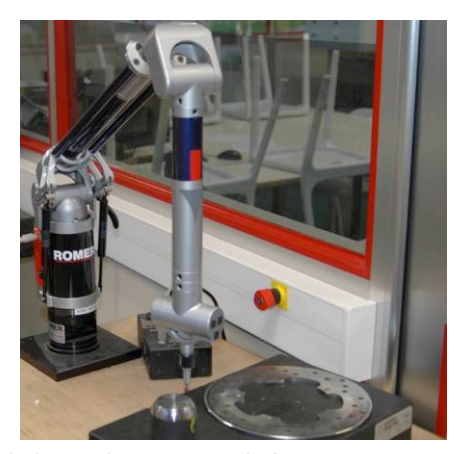

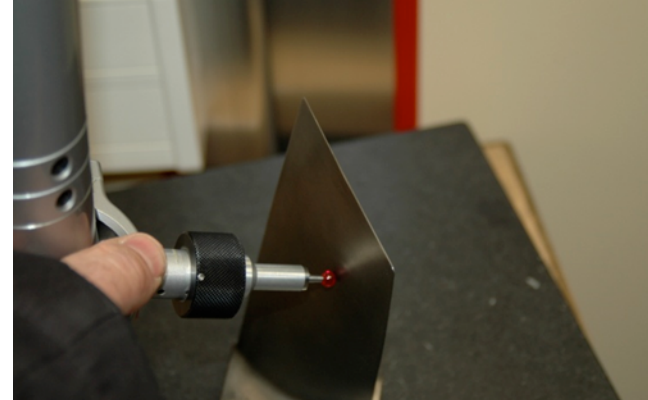

Un fois les palpages terminés Exécuter l'impresion du rapport Puis enregistrer votre fichier au format IGS en le nommant : aube1\_bras

Vous procéderez de la même manière pour les deux autres aubes.

## Partie 2 : Utilisation de la machine à mesurer à commande numérique.

Mettre la pale en position on utilisera un étau pour positonner la pièce .

A partir du dossier ressource :

Mettez en route la machine puis lancer le programme PCD MIS.

Ouvrez le fichier aube\_machinecn\_itec.

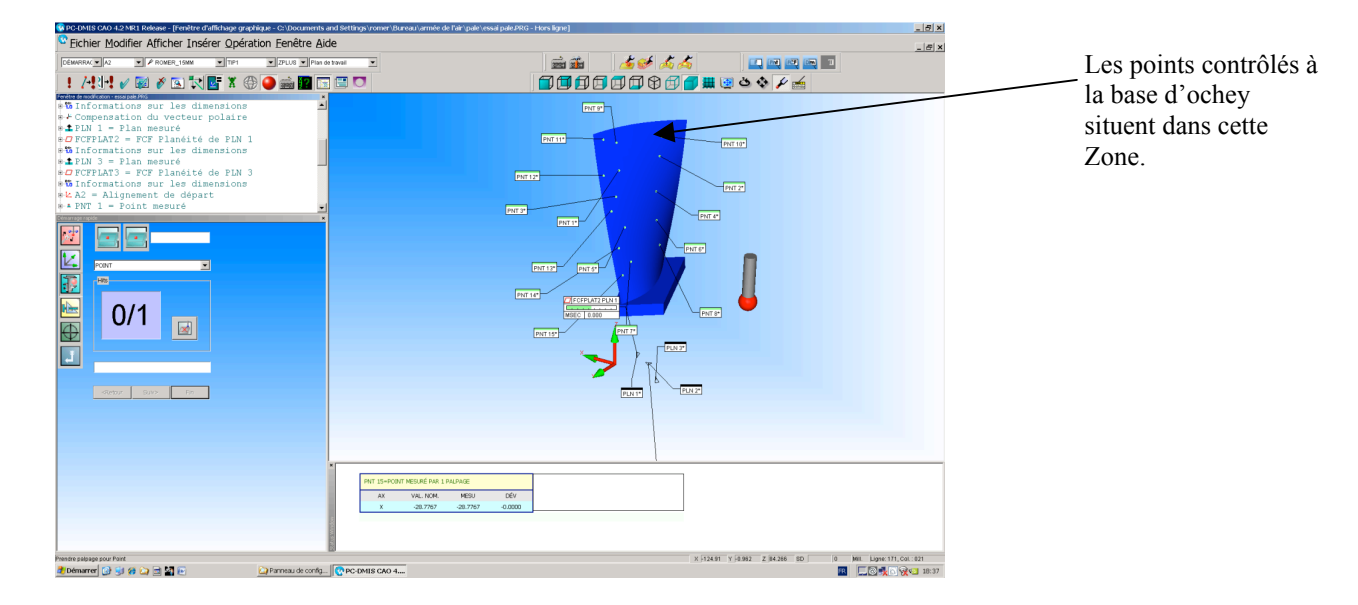

Cliquer sur l'icône démarrer pour lancer l'exécution du programme.

Le palpeur va venir palper automatiquement les points dmandés par le programme.

Un fois les palpages terminés un rapport va être imprimé

Puis enregistrer votre fichier au format IGS en le nommant : aube1\_machine

Vous procéderez de la même manière pour les deux autres aubes.

## Partie 3 : Récupération dans le logiciel Solidworks.

Sur un ordinateur du pole ITEC ouvrez le logiciel solidworks.

Ouvrez le fichier aube\_scannée.sldasm

Insérer le fichier le fichier aube\_bras puis aube\_machine.

Vous allez mesurer la distance entre les points haut de l'aube palpés et le fichier aube.

## Partie 4 : Relevés de mesure.

#### <u>Aube n°1</u>

| points | Distance bras de mesure | Distance machine à mesurer |
|--------|-------------------------|----------------------------|
| 1      |                         |                            |
| 2      |                         |                            |
| 3      |                         |                            |
| 4      |                         |                            |

### <u>Aube n°2</u>

| points | Distance bras de mesure | Distance machine à mesurer |
|--------|-------------------------|----------------------------|
| 1      |                         |                            |
| 2      |                         |                            |
| 3      |                         |                            |
| 4      |                         |                            |

#### <u>Aube n°3</u>

| points | Distance bras de mesure | Distance machine à mesurer |
|--------|-------------------------|----------------------------|
| 1      |                         |                            |
| 2      |                         |                            |
| 3      |                         |                            |
| 4      |                         |                            |

## Partie 4 : Questionnaire.

Pourquoi à votre avis a-t-on choisie cette zone de contrôle

A partir des rapports de contrôle obtenus reportez les valeurs de distance pour les points 1à 4.

#### Aube 1

| points | Rapport de contrôle bras de mesure | Rapport de contrôle machine |
|--------|------------------------------------|-----------------------------|
| 1      |                                    |                             |
| 2      |                                    |                             |
| 3      |                                    |                             |
| 4      |                                    |                             |

#### Aube 2

| points | Rapport de contrôle bras de mesure | Rapport de contrôle machine |
|--------|------------------------------------|-----------------------------|
| 1      |                                    |                             |
| 2      |                                    |                             |
| 3      |                                    |                             |
| 4      |                                    |                             |

#### Aube 3

| points | Rapport de contrôle bras de mesure | Rapport de contrôle machine |
|--------|------------------------------------|-----------------------------|
| 1      |                                    |                             |
| 2      |                                    |                             |
| 3      |                                    |                             |
| 4      |                                    |                             |

Que constatez vous ?

La valeur de distance qui rebute une aube est 0.2mm Est-ce que vous allez rebuter une aube ?